## Dal rilievo sul campo alla restituzione dei dati in QGIS: un caso applicativo con QField

#### Ing. Lorenzo Benvenuto

#### Gter Srl Innovazione in Geomatica, GNSS e GIS

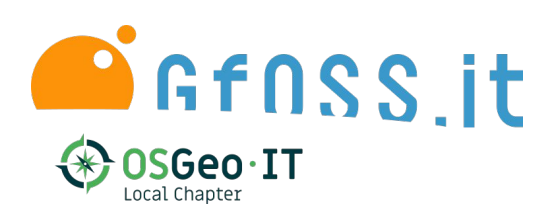

Incontri estivi GFOSS 10 Luglio 2020

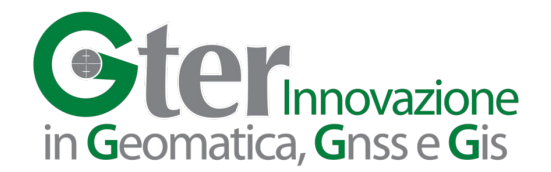

## Di cosa si parla oggi:

- Caso applicativo: rilievo di una rete acquedottistica
- GNSS + GIS, si può fare!
- Integrazione del Ricevitore GPS e QField
- Da QGIS a QField e ritorno
- Considerazioni finali
- Spazio alle vostre domande

### Caso applicativo: rilievo di una rete acquedottistica

- Normativa per rilievo e informatizzazione di reti di servizi
- Tipologie geometriche precise (punti = chiusini e linee = condotte)
- Definizione standardizzata di attributi da associare e relative decodifiche
- $\rightarrow$  Rispetto degli standard  $\rightarrow$  molte informazioni da raccogliere
- $\rightarrow$  Necessaria ispezione tombino sul campo  $\rightarrow$  reperire informazioni richieste
- Raccogliere informazioni separatamente → alto rischio di commettere errori
- $\diamond$  Associarle ai punti in post processing  $\rightarrow$  alto rischio di commettere errori
- ★ Soluzione farlo direttamente sul campo!

### GNSS + GIS si può fare!

Il rilievo GNSS in modalità NRTK ben si adatta a scopi di mappatura poichè:

- Consente di ottenere precisioni decimetriche/centimetriche in tempo reale
- Strumentazione compatta che consente di ottenere una buona produttività.

#### Problema:

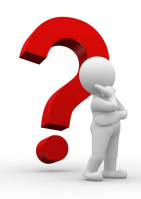

Tendenzialmente i sw di gestione del posizionamento NRTK consentono di inserire poche informazioni per ogni punto registrato

Due possibili soluzioni

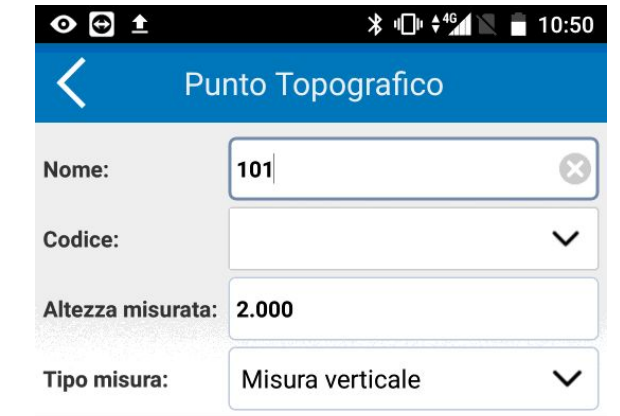

### GNSS + GIS si può fare!

Soluzione 1

Effettuare il rilievo in maniera standard e stand-alone:

- 1. Assegnare un codice univoco per ogni punto
- 2. Annotare separatamente le caratteristiche di ogni punto
- 3. Esportare i punti rilevati in ambiente GIS e compilare in un secondo momento la tabella attributi inserendo le caratteristiche annotate.

Soluzione decisamente **poco pratica**, che **riduce la produttività** del rilievo e soprattutto è **incline ad errori** 

### **GNSS + GIS** sipuò fare!

Soluzione 2

Usare un sw che consenta di rilevare i punti direttamente in ambiente GIS:

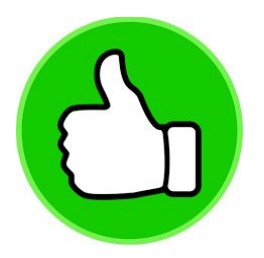

In questo caso si potrebbe creare un form di inserimento dati alfanumerici personalizzato per la registrazione dei punti, che verrebbe compilato in fase di rilievo e non in un secondo momento.

Questa soluzione risulta **più pratica, aumenta la produttività del rilievo** e soprattutto è **molto meno incline ad errori** 

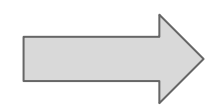

E' realizzabile?

### GNSS + GIS si può fare!

Si, utilizzando gli strumenti giusti:

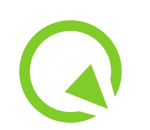

**QField,** ossia la versione di QGIS per Android, per la **registrazione dei punti con form personalizzato** 

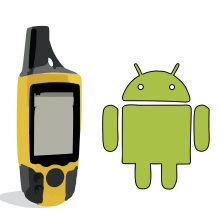

**Ricevitore GNSS controllabile da dispositivo Android**, per la gestione del posizionamento NRTK

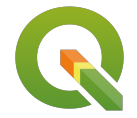

**QGIS**, per la configurazione del progetto QField e la restituzione finale del rilievo (modifica degli stili, pubblicazione su web, ecc)

#### Per la scelta della strumentazione è necessario sapere:

- Precisioni richieste
- Condizioni al contorno del rilievo
- Dimensioni e indossabilità dello strumento

#### Noi consigliamo:

Ricevitore in grado di effettuare posizionamento (N)RTK

Multi costellazione (\*in caso di NRTK attenzione alla base)

Dimensioni compatte e facilmente trasportabile

| Ricevitori mass market                                                   | Ricevitori GNSS GIS                                             | Ricevitori geodetici                                                     |
|--------------------------------------------------------------------------|-----------------------------------------------------------------|--------------------------------------------------------------------------|
| Singola frequenza                                                        | Singola/doppia frequenza                                        | Doppia frequenza                                                         |
| GPS o GPS + GLONASS                                                      | GPS + GLONASS + Galileo                                         | multicostellazione                                                       |
| Soluzione non molto<br>ingegnerizzata (ma forse<br>più personalizzabile) | Soluzione ingegnerizzata<br>(pronta all'uso)                    | Soluzione non molto<br>ingegnerizzata (ma forse più<br>personalizzabile) |
| Precisione metrica (in<br>modalità Stand Alone)                          | Precisione metrica-<br>decimetrica (in modalità<br>Stand Alone) | Precisione<br>decimetrica-centimetrica (in<br>modalità Stand Alone)      |

## **Strumentazione GNSS testata**

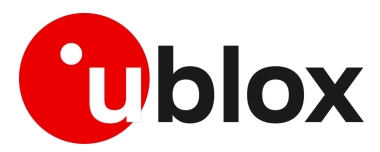

#### Ublox neo m8t:

Singola frequenza (L1)

Costellazioni: GPS GLONASS

Posizionamento NRTK in appoggio alla rete ligure

App FOSS per gestione posizionamento

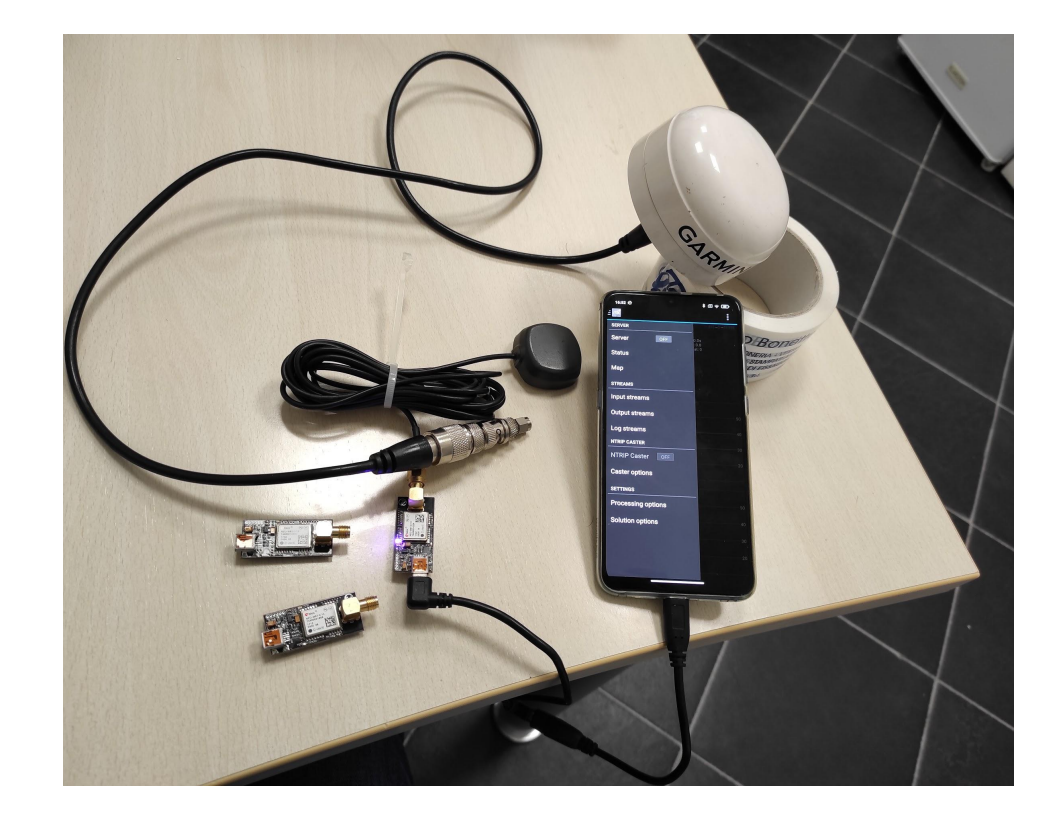

### **Strumentazione GNSS testata**

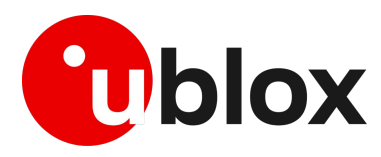

#### Ublox neo m8t:

Singola frequenza (L1)

Costellazioni: GPS GLONASS

Posizionamento NRTK in appoggio alla rete ligure

App FOSS per gestione posizionamento

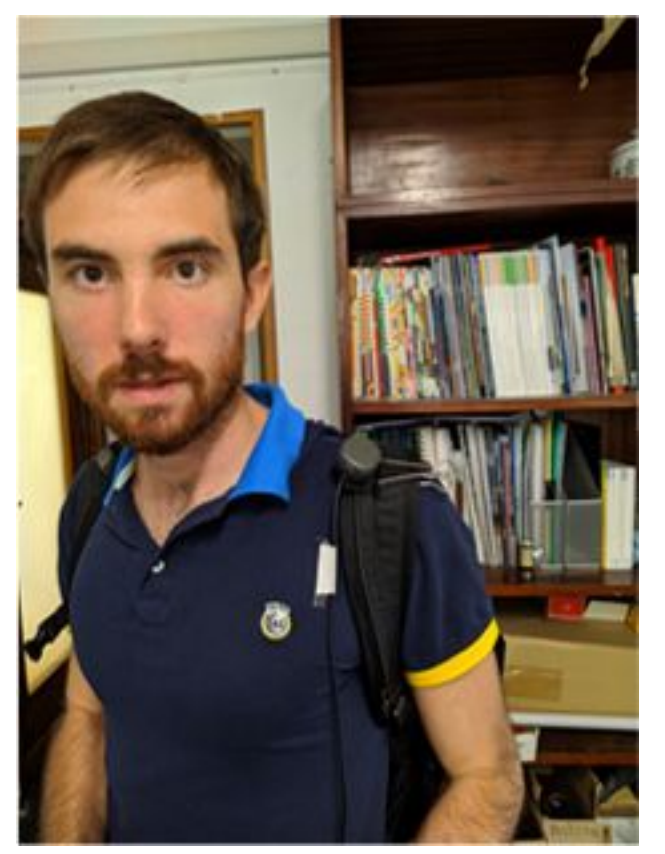

#### **Strumentazione GNSS esempi**

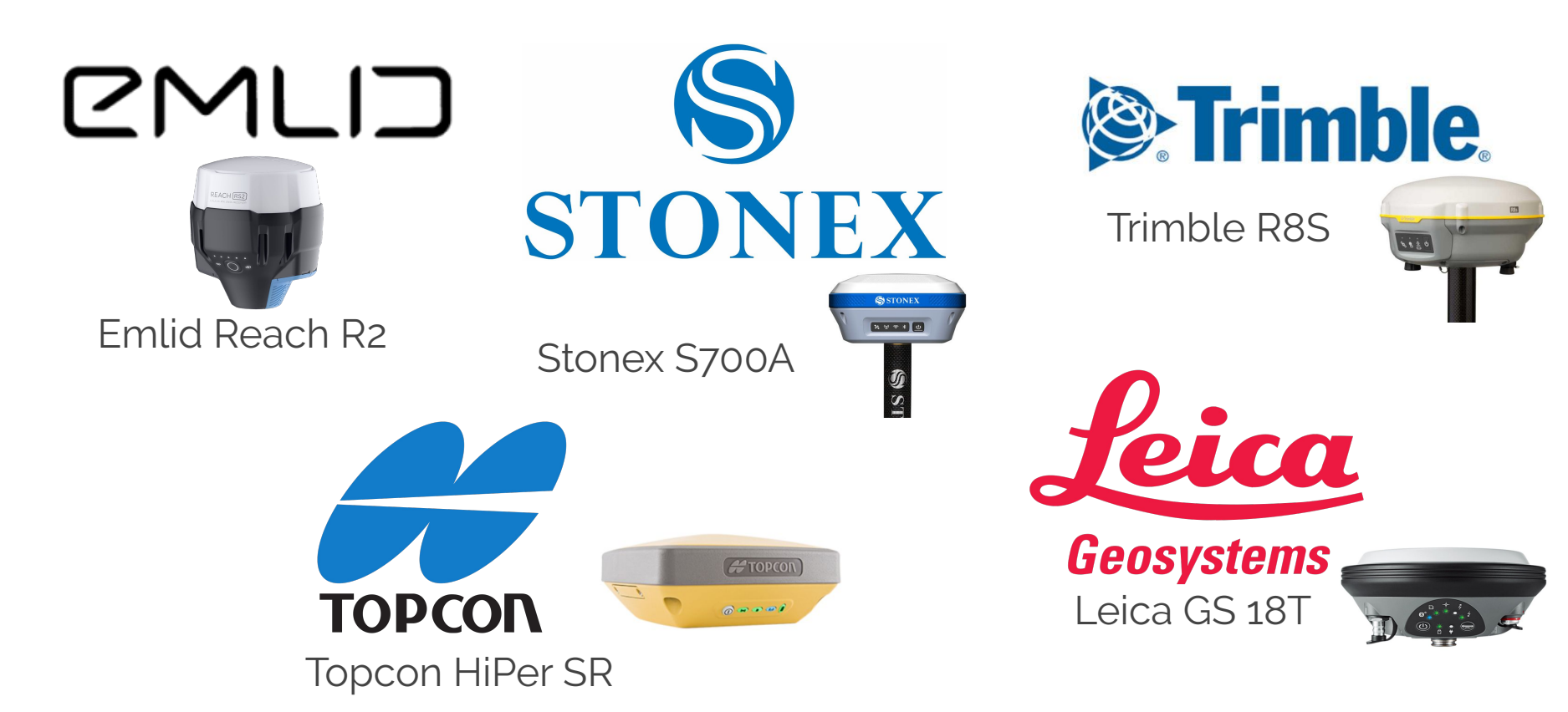

#### Strumentazione GNSS usata nel caso specifico

Stonex S500:

Singola frequenza (L1)

Costellazioni: GPS, GLONASS, BEIDOU, GALILEO

Precisione nominale in RTK: 3cm

Dimensioni: 136mm x 78mm x 31mm

Controllabile da web ui o da tablet Android

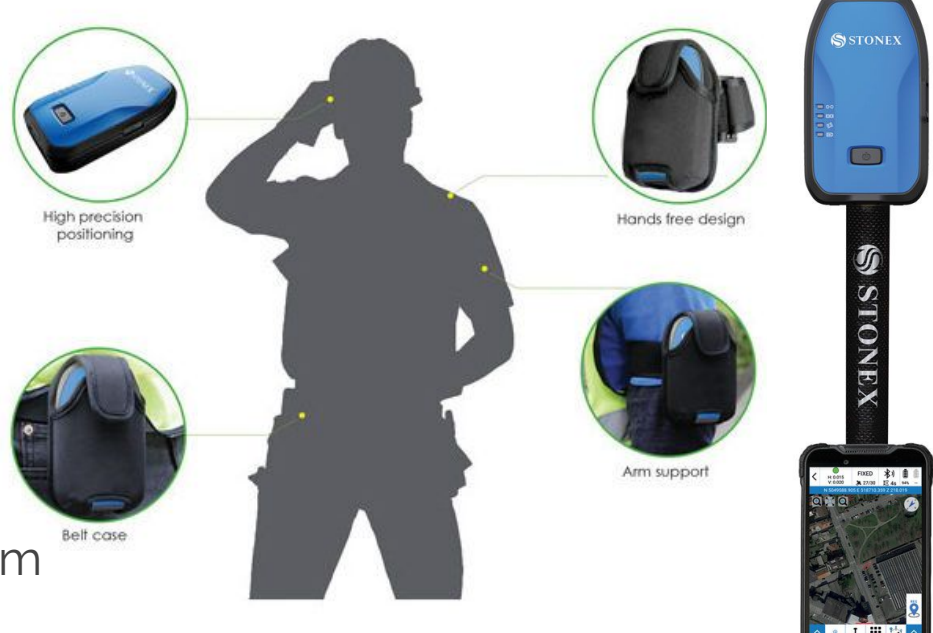

Per la gestione del **posizionamento NRTK** si può utilizzare l'app cube-connecotr:

- La **connessione** tra ricevitore e tablet avviene **via bluetooth**
- Il **tablet** è equipaggiato **con** la **sim** per la **ricezione** delle **correzioni differenziali**
- Alternativamente la sim può essere alloggiata nel ricevitore, il quale comunicare con il tablet anche via wi-fi

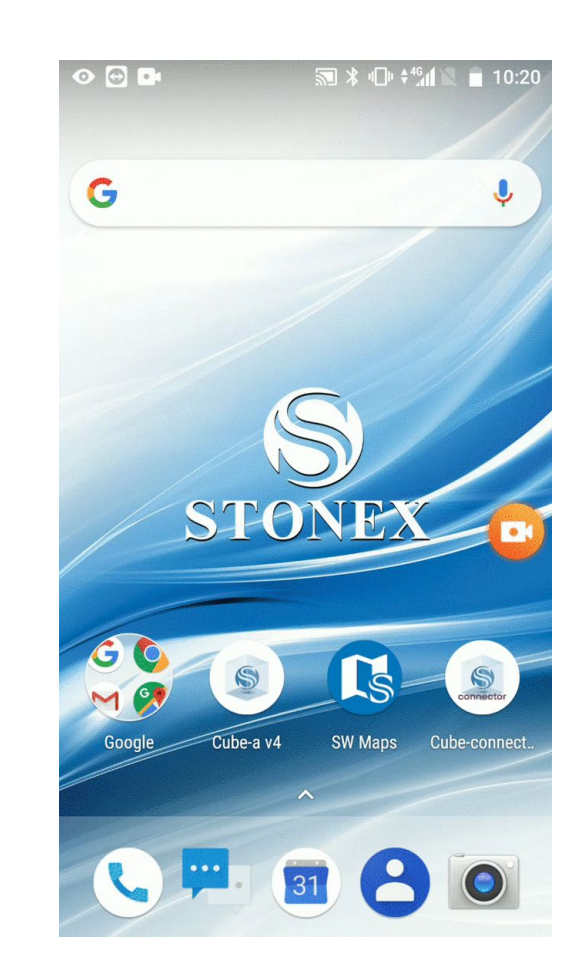

L'app consente la visualizzazione di alcuni parametri utili per monitorare la qualità del posizionamento durante il rilievo:

- Rover: coordinate + sqm stimati + stato della soluzione (fix, float, single)
- Base: coordinate + distanza base-rover
- Indici DOP: dipendenti dalla disposizione dei satelliti tracciati

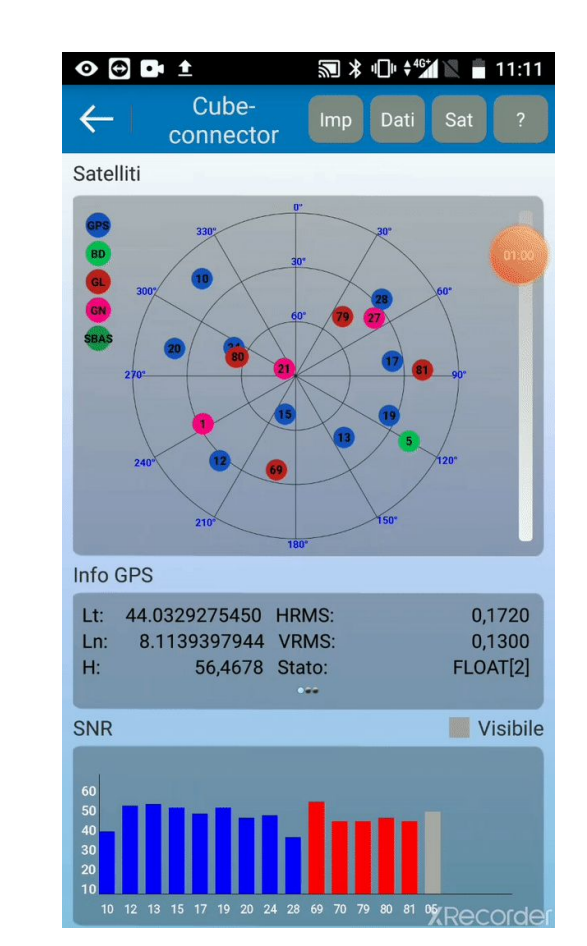

Altre app per la gestione del posizionamento GNSS NRTK

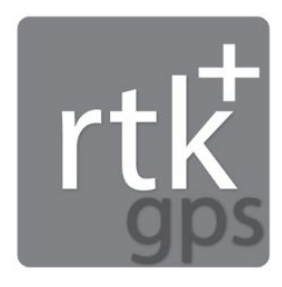

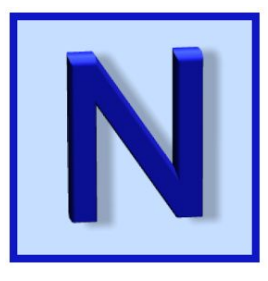

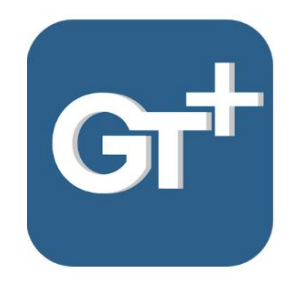

**RTKGPS+** 

**NTRIP CLIENT** 

**GEOTAGGING+** 

#### 11:24 🖄 **Strumentazione GNSS suggerita** rtk Positioning mode Diverse opzioni per il Static calcolo della posizione Frequencies Diverse modalità L1 + L2 di input Navigation system GPS. GLONASS Possibilità di 10:52 £ \* 🛛 🔶 78 Elevation mask (°) registrare i dati grezzi rtk SNR mask (dbHz) INPUT ROVER INPUT BASE INPUT CORRECTION \* 🗵 🛜 78' 10:52 🖄 rtk Integer ambiguity resolution settings Enable rover LOG ROVER LOG BASE LOG CORRECTION Rec dynamics Туре Estimate receiver velocity and acceleration USB Log rover Earth tides correction Stream settings... OFF Any USB device, 115200/8-N-1 Ionosphere correction Format Broadcast model u-blox LEA-\*T **Troposphere correction** Saastamoinen model Antenna Satellite Ephemeris/Clock Broadcast ephemeris

Satellite PCV

\* 🛛 🗢 78)

~

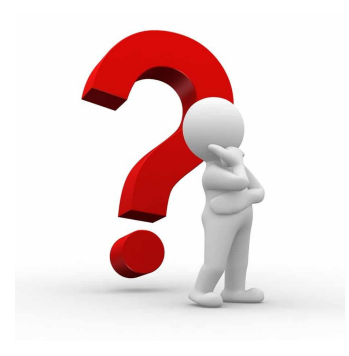

#### Problema:

QField per registrare i punti utilizza la posizione calcolata con il GPS integrato nello smartphone

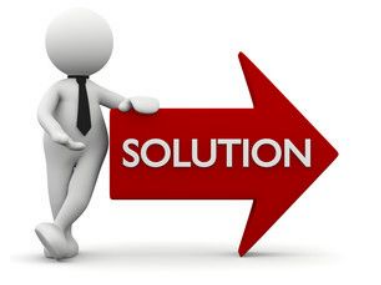

In Android è possibile bypassare questo problema andando a selezionare un'app diversa da quella di default (ad. es. cube-connector) per il calcolo della posizione del dispositivo

#### STEP 1: Abilitare opzioni sviluppatore

- Aprire menù impostazioni e andare su Sistema e successivamente su "informazioni sul telefono"
- Premere ripetutamente la voce "numero build" anche se apparentemente non accade nulla
- Appariranno 3 toast message stile count-down al termine dei quali si sbloccheranno le "opzioni sviluppatore"

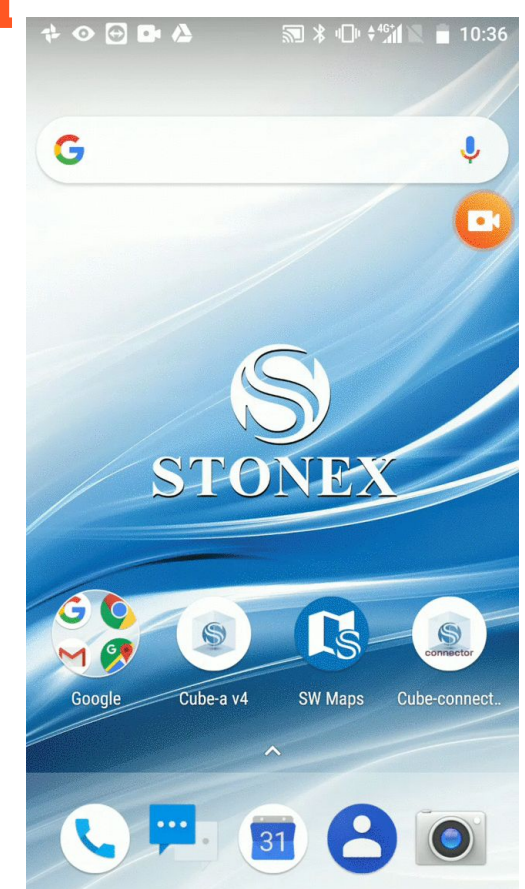

STEP 2: Selezionare app di posizione fittizia

- Aprire menù impostazioni e selezionare il menù "opzioni sviluppatore"
- Tramite la voce "Seleziona app di posizione fittizia" impostare l'app utilizzata per il posizionamento NRTK (ad. es. cube-connector).

A questo punto la posizione dello smartphone non sarà più calcolata dal ricevitore interno, ma dal ricevitore esterno tramite l'app impostata

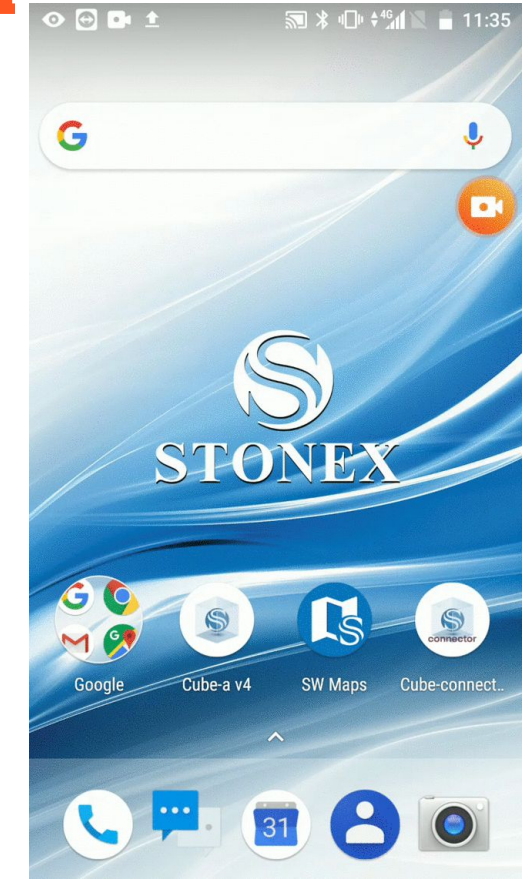

Riepilogando i passaggi da effettuare per il rilievo sono:

- Connettere il ricevitore al tablet e avviare il posizionamento NRTK con apposita app (cube-connector)
- Cambiare l'app di posizionamento fittizio, selezionando quella desiderata (ad. es. cube-connector)
- Preparare un progetto QGIS con il form desiderato per i punti da rilevare, e caricarlo su QField
- Aprire QField e iniziare a registrare i punti

Durante il rilievo è buona norma tenere in background l'app usata per il posizionamento NRTK e monitorare la qualità del posizionamento

### Da QGIS a QField e ritorno...

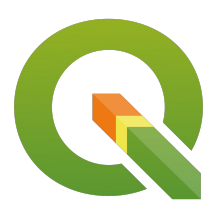

#### QGIS <a href="https://www.qgis.org/it/site/">https://www.qgis.org/it/site/</a>

- Applicativo GIS Desktop Open Source
- Disponibile per SO Linux, Windows e Mac

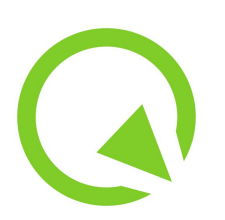

#### **QField** <u>https://qfield.org/docs/it/</u>

- Applicazione Mobile Open Source
- Disponibile per SO Android
- Un progetto giovane ma in continua crescita
- Porta sul dispositivo mobile le potenzialità di QGIS

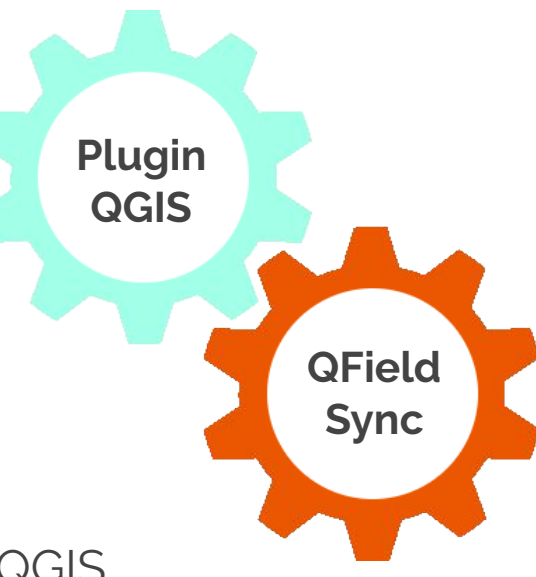

### Da QGIS a QField e ritorno...

QField supporta la maggior parte delle capabilities di QGIS

- Formato dati:
  - Vettoriali Spatialite, GeoPackage, PostGIS, Shapefile, WFS, WFS-T
  - Raster GeoTiff, WMS, Jpeg2000
- Proprietà del layer:
  - **Simbologia e etichette** tutte le opzioni di QGIS sono supportate compreso l'utilizzo di SVG
  - Form per l'inserimento dei dati
  - **Widget** modifica testo, campo nascosto, mappa valore, data/ora, allegato, ecc.
  - Vincoli es. "Colonna" IS NOT NULL
- Relazioni 1:n
- Opzioni di Snap
- Layout di Stampa

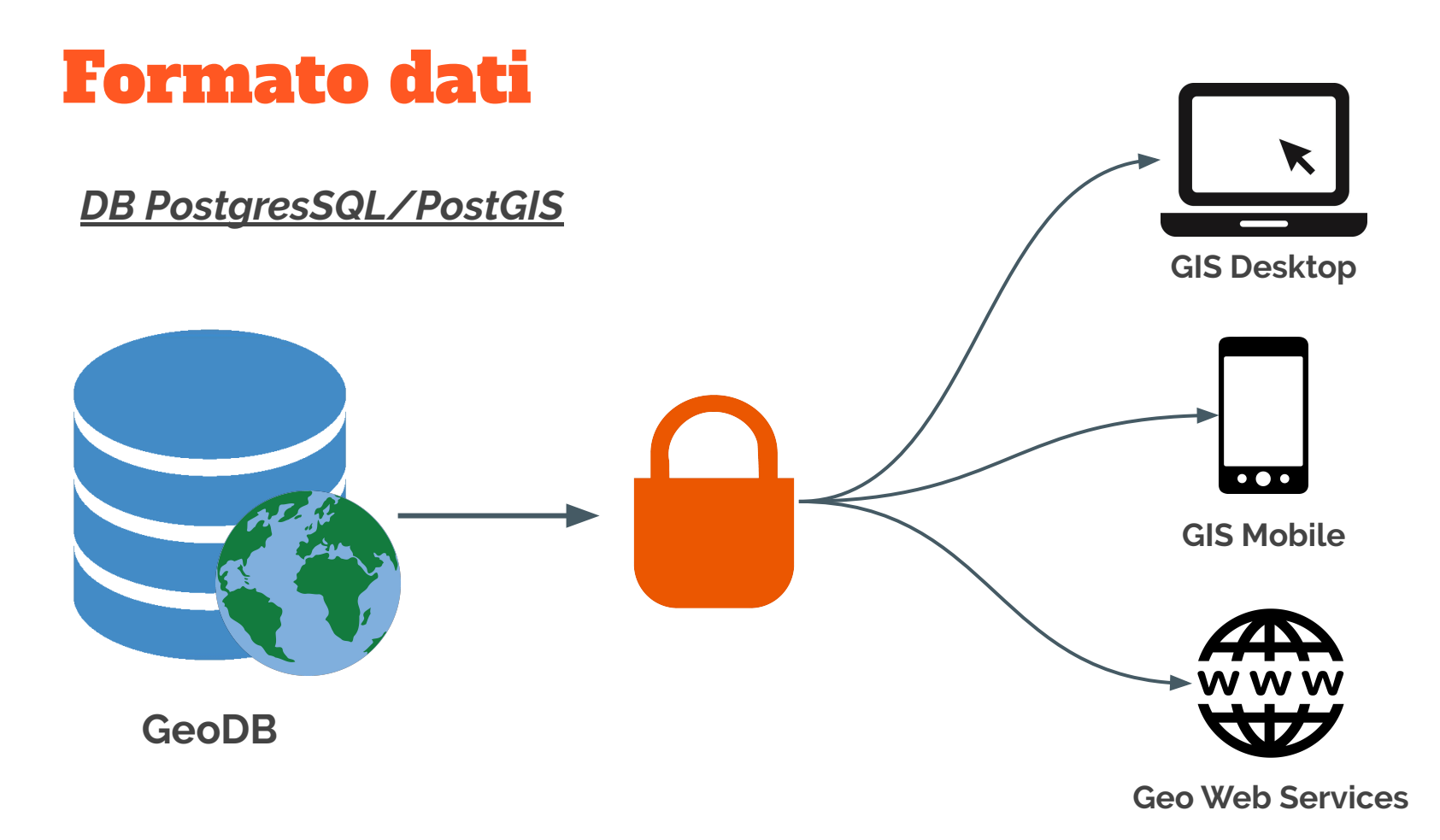

#### Proprietà del layer: simbologie ed etichette

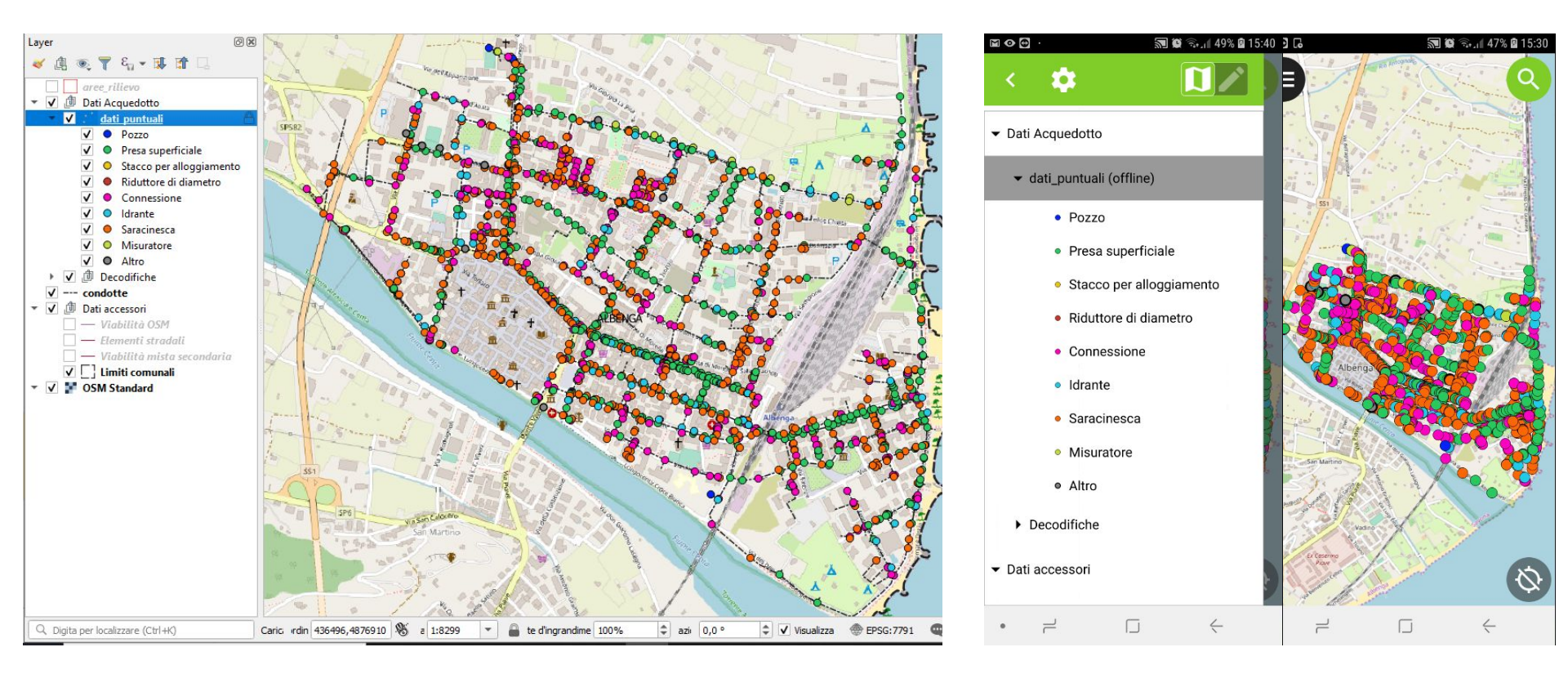

### Proprietà del layer: form per l'inserimento dei dati

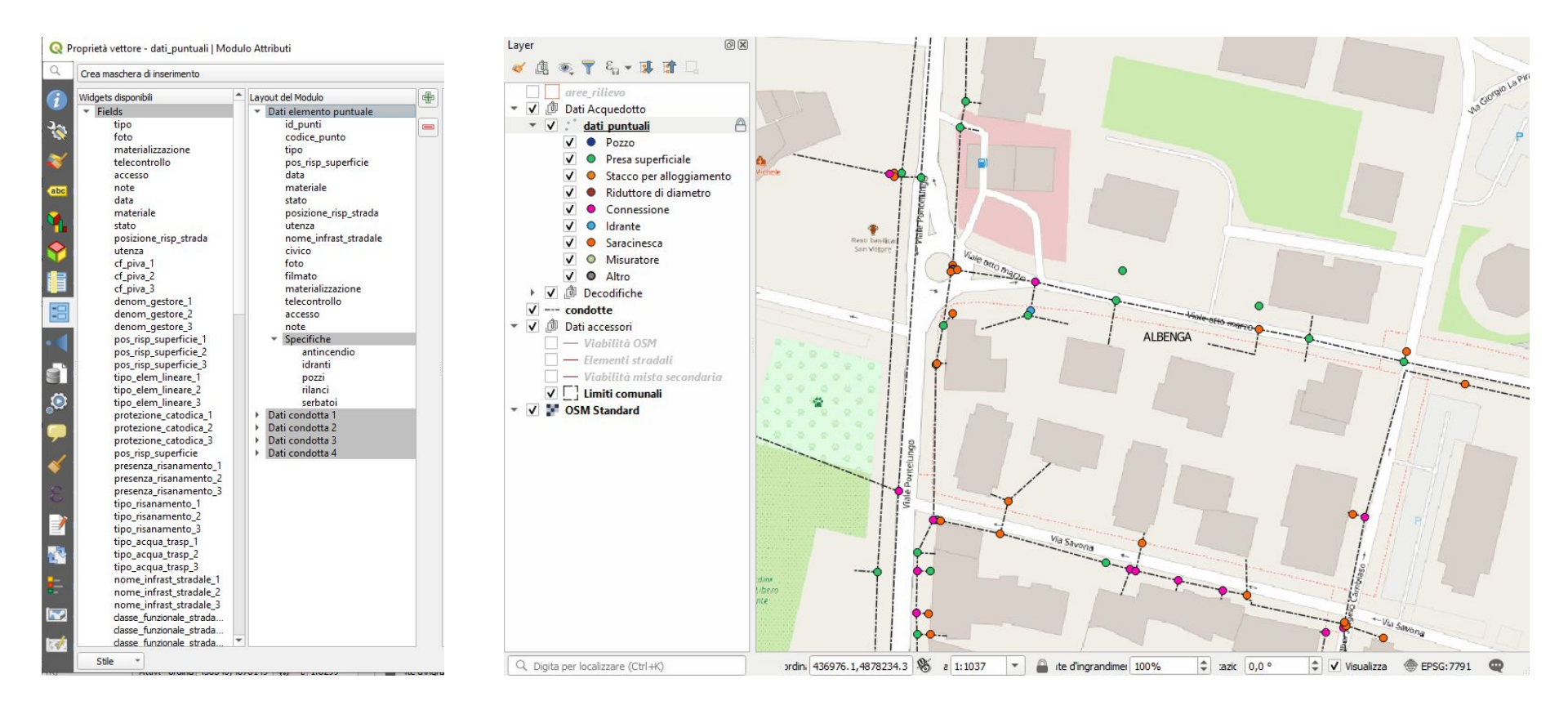

### Proprietà del layer: form per l'inserimento dei dati

- organizzazione dei campi in gruppi, sottogruppi, tab, ecc.
- si possono creare anche form molto complessi
- inserimento dati alfanumerici più semplice
- maggiore usabilità soprattutto per tabelle con molti campi
- minore possibilità di introdurre errori
- utilizzabili sia in consultazione che in fase di editing
- supportati da QField

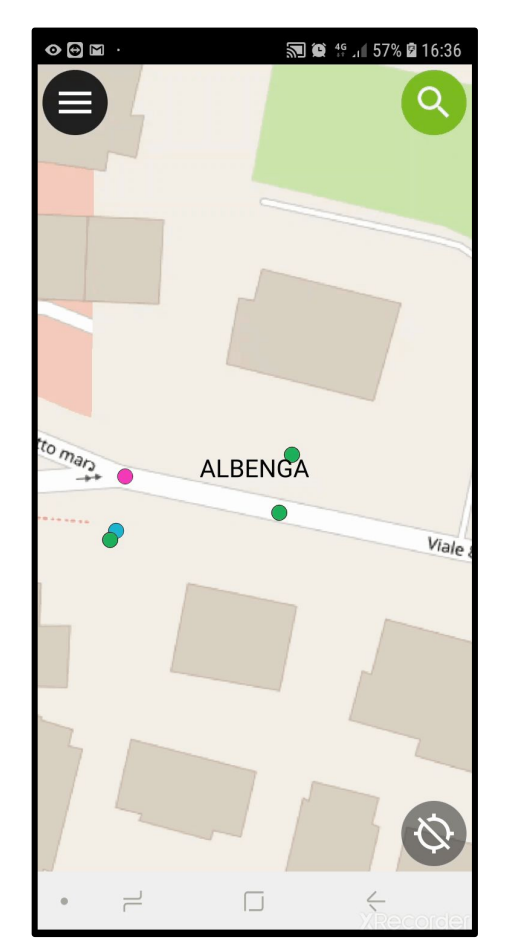

## Proprietà del layer: widget

#### Widget supportati:

- Modifica testo → inserimento manuale di testi e numeri
- Checkbox  $\rightarrow$  campi booleani vero/falso
- Mappa valore → valori predefiniti in un menù a tendina
- Relazione valore  $\rightarrow$  valori predefiniti da altra tabella
- Nascosto  $\rightarrow$  campo non visibile
- Data  $\rightarrow$  popup calendario
- Riferimento relazione → connessione tra layer padre e figlio
- Allegato  $\rightarrow$  direttamente collegato alla fotocamera

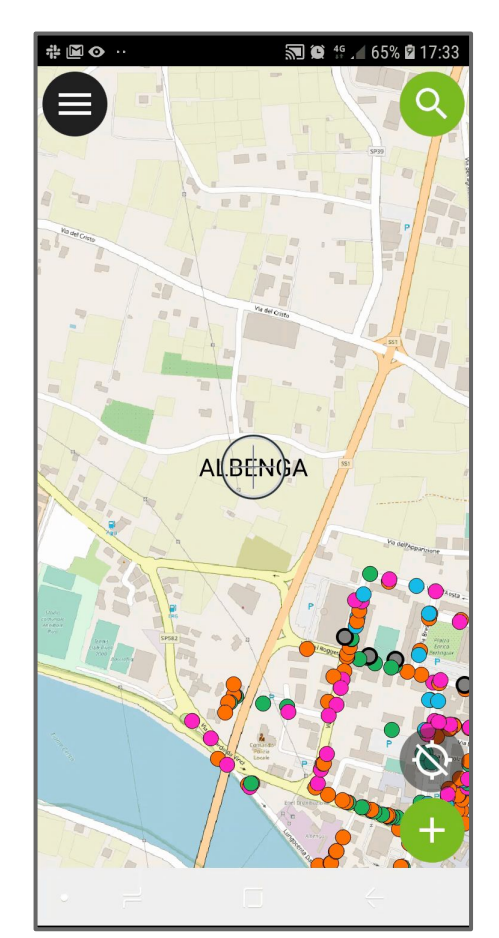

#### Proprietà del layer: relazioni 1:n

#### 🔇 Proprietà del progetto | Relazioni

| Q                   | Ē | Nome 🔺      | Layer padre   | po a cui si fa riferime | Layer di Riferimento | Campo di riferimento | Id           |
|---------------------|---|-------------|---------------|-------------------------|----------------------|----------------------|--------------|
| 🔀 Generale          | 1 | antincendio | dati_puntuali | id_punti                | antinc               | id_antinc            | antinc_387   |
| 📝 Metadati          | 2 | idranti     | dati_puntuali | id_punti                | idranti              | id_idra              | idranti_a7_  |
| sr sr               | 3 | pozzi       | dati_puntuali | id_punti                | pozzi                | id_pozzo             | pozzi_95c8   |
|                     | 4 | rilanci     | dati_puntuali | id_punti                | rilanci              | id_rilanci           | rilanci_3b_i |
| 💸 Stili predefiniti | 5 | serbatoi    | dati_puntuali | id_punti                | serbatoi_r           | id_serbatoio         | serbatoi_r_  |
| Sorgenti Dati       |   |             |               |                         |                      |                      |              |
| Relazioni           | 5 |             |               |                         |                      |                      |              |
| 8 Variabili         |   |             |               |                         |                      |                      |              |
| Macro Macro         |   |             |               |                         |                      |                      |              |
| OGIS Server         | 4 |             |               |                         |                      |                      | Þ            |

Aggiungi relazione

Scopri Relazioni

OK

Rimuovi relazione

Applica

Aiuto

Annulla

Collegamento tra un layer padre e un layer figlio tramite un colonna comune

X

In questo caso utilizzato per inserimento di specifiche tecniche di certe tipologie

Consultazione e editing della tabella padre e della tabella figlia in un'unica operazione

#### Proprietà del layer: relazioni 1:n

|                                                                                                    | ati condotta 1             | Dati condotta 2                                                                      | Dati condotta 3                                      | Dati condotta 4   |  |  |  |
|----------------------------------------------------------------------------------------------------|----------------------------|--------------------------------------------------------------------------------------|------------------------------------------------------|-------------------|--|--|--|
| Tipo utenza allacciata                                                                                                    | mista                      | mista<br>e VIA VALLE D'AOSTA                                                         |                                                      |                   |  |  |  |
| Nome dell'infrastruttura stra                                                                                                    | adale VIA VALLE            |                                                                                      |                                                      |                   |  |  |  |
| N. Civico                                                                                                    | NULL                       | NULL<br>DCIM/20200225103654921.jpg<br>DCIM/20200225103701760.jpg<br>NULL<br>Pubblico |                                                      |                   |  |  |  |
| Foto                                                                                                    | DCIM/202                   |                                                                                      |                                                      |                   |  |  |  |
| Materializzazione                                                                                                    | DCIM/202                   |                                                                                      |                                                      |                   |  |  |  |
| Telecontrollo                                                                                                    | NULL                       |                                                                                      |                                                      |                   |  |  |  |
| Accesso                                                                                                    | Pubblico                   |                                                                                      |                                                      |                   |  |  |  |
| Note                                                                                                    | Bocca anti                 | ncedio piu stacco per P                                                              | od ed antincedio                                     |                   |  |  |  |
| > antincendio                                                                                                    |                            |                                                                                      |                                                      |                   |  |  |  |
| Specifiche ▶ antincendio ▼ idranti                                                                                                    |                            |                                                                                      |                                                      |                   |  |  |  |
| specifiche  antincendio  diatanti  c, Espressione                                                                                                    | Time and a second          | metro saracinesca UNI                                                                | 70                                                   |                   |  |  |  |
| Specifiche  antincendio  diatanti  bildranti  ciperation  ciperation  ciperat | Dia<br>Pre                 | metro saracinesca UNI<br>ssione di esercizio                                         | 70<br>5                                              |                   |  |  |  |
| specifiche ▶ antincendio ▼ idranti ▶ idranti ▶ idranti ▶ idranti ▶ idranti ▶ idranti ■ idranti ■ idranti                                                                                                    | Dia<br>Pre<br>No           | metro saracinesca UNI<br>ssione di esercizio<br>te                                   | 70<br>5<br>Bocca antincend                           | 0                 |  |  |  |
| specifiche antincendio vidranti  specifiche Specifiche Specifiche | Dia     Pre     No     id_ | metro saracinesca UNI<br>ssione di esercizio<br>te<br>dra                            | 70<br>5<br>Bocca antincend<br>idrante - VIA VA       | o<br>LLE D'AOSTA  |  |  |  |
| specifiche ▶ antincendio ♥ idranti ♥ idranti € <sub>p</sub> Espressione 1377 4                                                                                                    |                            | metro saracinesca UNI<br>ssione di esercizio<br>te<br>dra<br>relaz                   | 70<br>5<br>Bocca antincend<br>idrante - VIA VA<br>16 | io<br>LLE D'AOSTA |  |  |  |

| ◎ 🕀 🕂 …                    | 2                   | ◎ 🗃 🕂 …               | 🔊 🗑 🗟 66%            | <b>2</b> 17:45 |
|----------------------------|---------------------|-----------------------|----------------------|----------------|
| < []<br>elemento puntual   | 1/1:<br>e Dati cont | View feature          | on idranti (offline) | < >            |
| Accesso<br>Pubblico        |                     | Diametro sa           | racinesca UNI        |                |
| Note<br>:ca antincedio piu | stacco per          | N Pressione di        | i esercizio          | lio            |
| Specifiche<br>antincendio  |                     | Spe<br>ar<br>id relaz | cendio               |                |
| idranti<br>1377            |                     | id 16                 |                      |                |
| rilanci                    |                     | ril                   |                      |                |
| serbatoi                   |                     | SE                    |                      |                |
|                            |                     |                       |                      |                |
| • –                        |                     | • –                   | $\Box  \leftarrow$   |                |

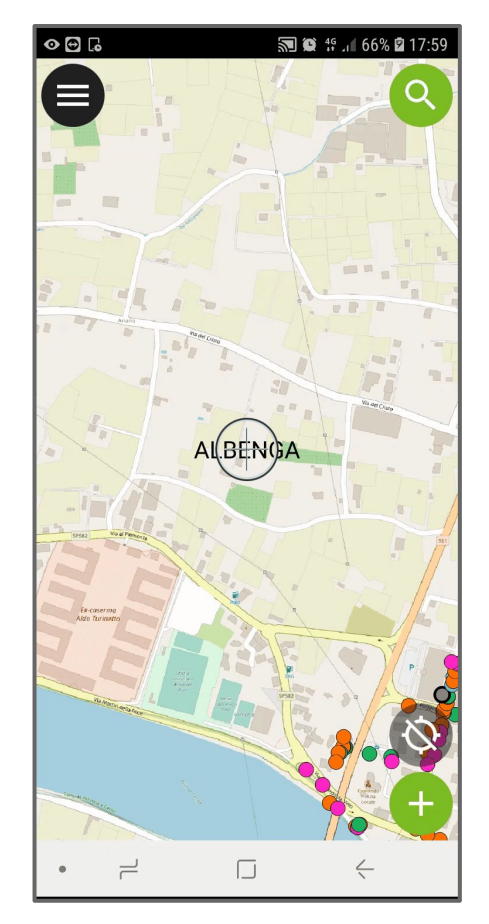

### **Plugin QField Sync**

| -                          | Layer 🔺                               | Azione          |   |
|----------------------------|---------------------------------------|-----------------|---|
|                            | antinc                                | editing offline | * |
| ļ                          | aree_rilievo                          | rimuovi         | Ŧ |
|                            | classe_funzionale_stradale            | rimuovi         | • |
| 54                         | condotte                              | rimuovi         | • |
|                            | condotte                              | rimuovi         | - |
|                            | Crea una mappa di base  Layer singolo | a della mappa   |   |
|                            | Layer Standard                        |                 | * |
| Dimensione delle tile 1024 |                                       |                 |   |
|                            | Unità di mappa/Pixel 10.0             |                 |   |

Converte il progetto QGIS nel progetto QField  $\rightarrow$  da importare nel proprio device

#### Configurazione di ogni layer:

- Copia  $\rightarrow$  crea una copia del layer
- Nessuna azione → mantiene inalterato il layer, valido solo per WMS, WFS, tabelle PostGIS, ecc.
- Editing offline → crea una copia le cui modifiche sono registrate per la sincronizzazione
- Rimuovi  $\rightarrow$  non importa il layer

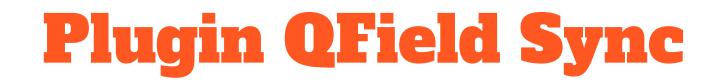

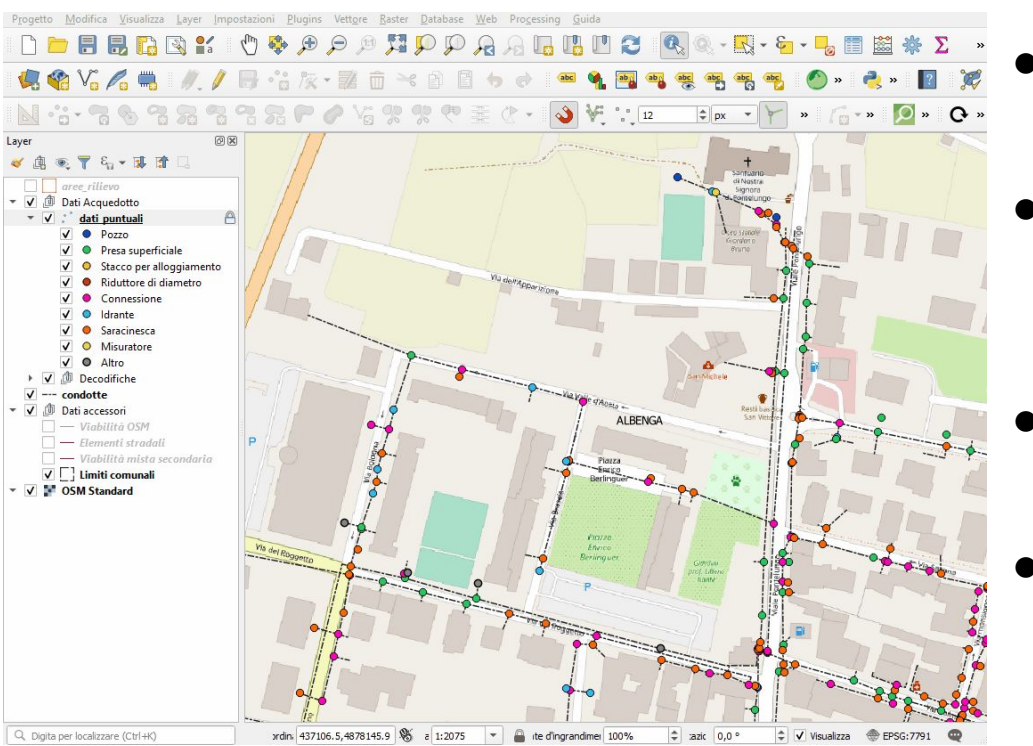

- Preparazione del progetto QGIS (stili, form, ecc)
- Configurare le caratteristiche del progetto QField tramite il Plugin QField Sync
- Esportare il progetto QField tramite il Plugin QField Sync
- Importare nella memoria interna del proprio device la cartella generata dal plugin

### **Registrazione dei punti**

#### Con GPS esterno:

- Abilitare il posizionamento <sup>™</sup>
- Selezionare il layer a cui aggiungere i punti
- Abilitare la modifica dei dati
- Importante!! Abilitare la funzione *"Mantieni centrato"* per forzare la posizione del mirino sul punto rilevato dal GPS.
- Tasto verde per aggiungere il punto 🕂
- Compilazione del form per inserimento dei relativi attributi alfanumerici

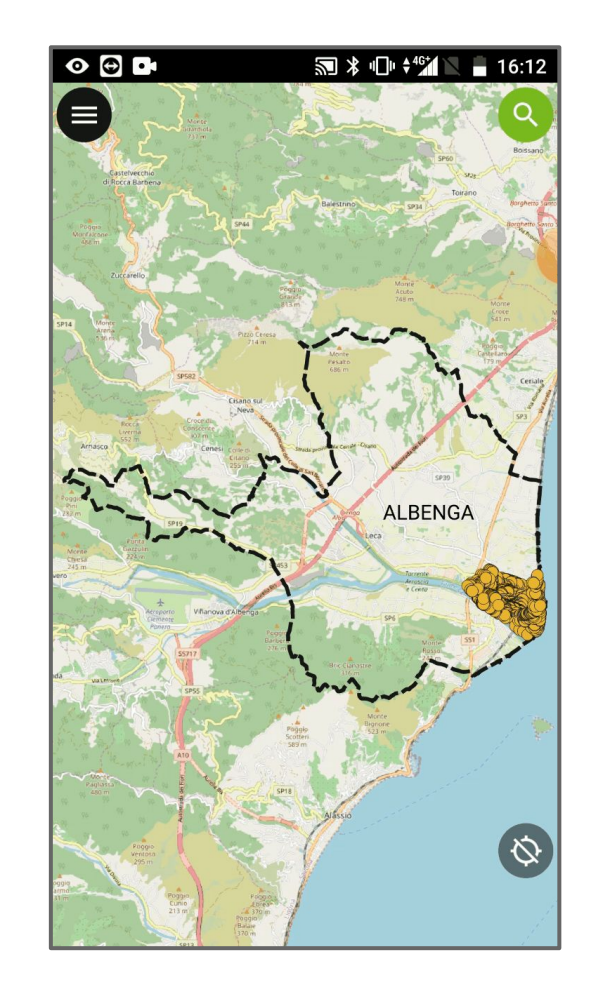

# **Registrazione dei punti**

#### Manuale:

- Selezionare il layer a cui aggiungere i punti
- Abilitare la modifica dei dati
- Spostare la mappa nel punto da rilevare con il mirino
- Tasto verde per aggiungere il punto
- Compilazione del form per inserimento dei relativi attributi alfanumerici

Una volta salvato il punto e le informazioni associate, è possibile modificarne sia la geometria che le informazioni in tabella, oppure eliminarlo.

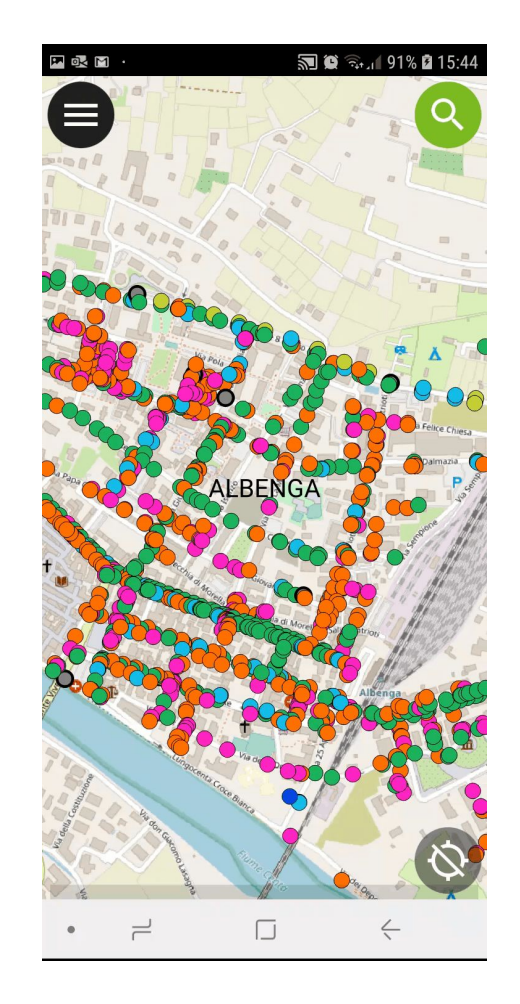

#### Da QGIS a QField e ritorno...

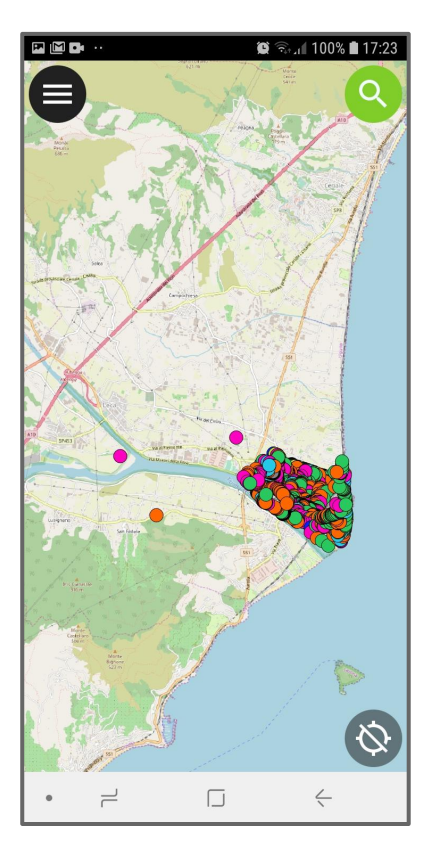

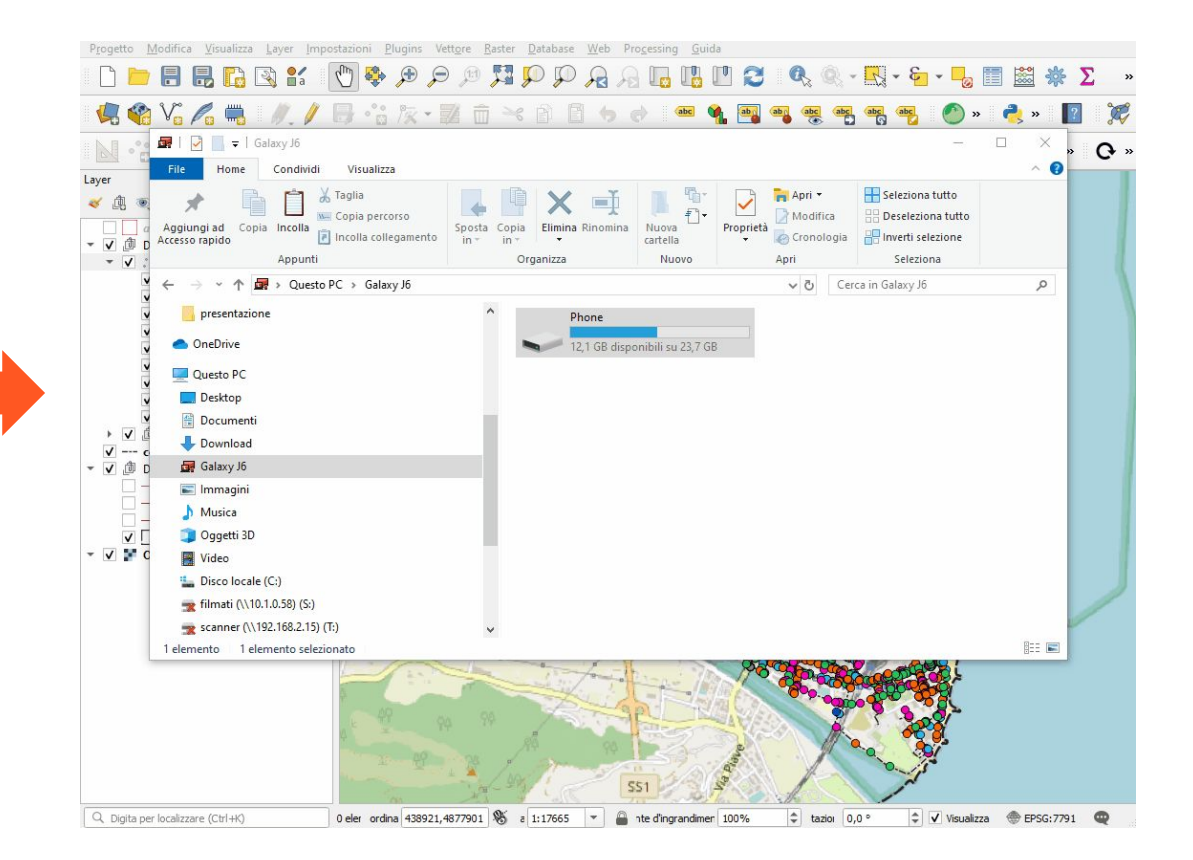

#### **Pubblicazione web su GisHosting**

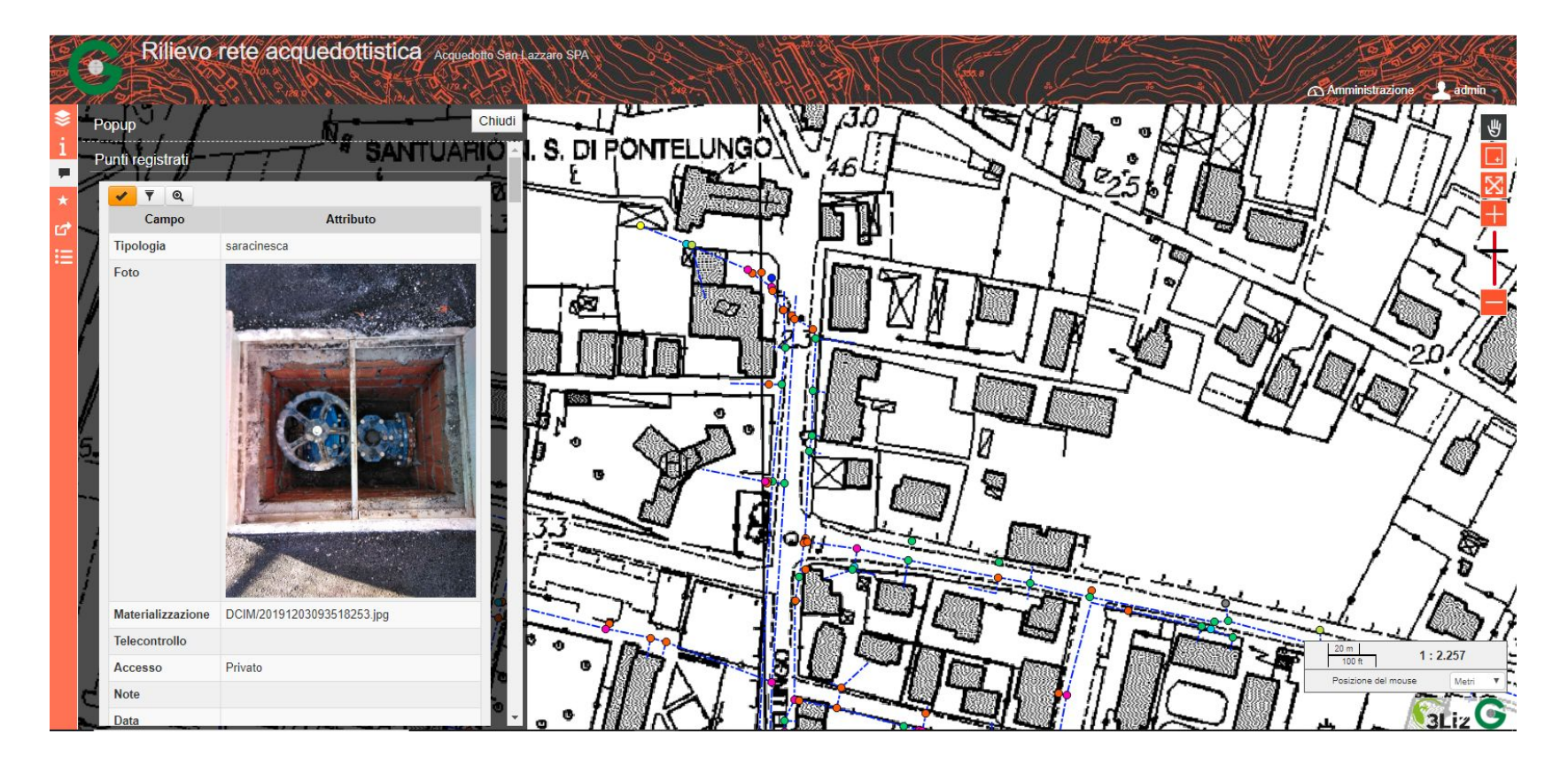

#### **Considerazioni finali**

- ★ La tecnologia GNSS NRTK è quella che meglio si adatta a questo tipo di lavoro in quanto offre il miglior rapporto precisioni ottenute / produttività del rilievo
- ★ L'integrazione del *Ricevitore GPS esterno in QField* ha permesso di combinare buona qualità del posizionamento e completezza delle informazioni acquisite
- ★ L'utilizzo combinato di QGIS e QField facilita notevolmente l'attività sul campo ottimizzando i tempi sia del rilievo che del post-processamento
- ★ L'uso di *form per l'inserimento dati* ha consentito di raccogliere sul punto anche le informazioni riguardanti le condotte (linee)
- ★ Circa **70 punti** in 5h di rilievo
- ★ Attività di post-processamento (importazione punti registrati e editing delle condotte) della durata di circa 1h

# Spazio alle vostre domande

### Grazie per l'attenzione!

Ing. Lorenzo Benvenuto - lorenzo.benvenuto@gter.it

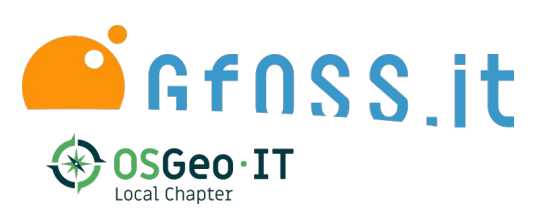

Gter srl Innovazione in Geomatica, GNSS e GIS

Via J. Ruffini 9/1A - Genova

www.gter.it

assistenzagis@gter.it

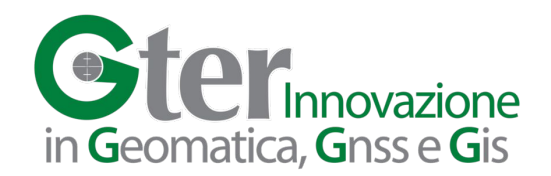